# Lưu ý: Thí sinh nộp lệ phí xét tuyển: 30.000đ/1 hồ sơ sau khi nhập học

# CÁC BƯỚC ĐỂ ĐĂNG KÝ XÉT TUYỀN TRỰC TUYẾN VÀO TRƯỜNG ĐẠI HỌC KHOA HỌC- ĐHTN THEO ĐIỀM THI THPT QUỐC GIA

#### Bước 1: Đăng nhập

Thí sinh sử dụng tài khoản đã được cấp (sau khi đăng ký dự thi) đăng nhập vào Hệ thống như sau:

- Truy cập vào website http://thisinh.thithptquocgia.edu.vn
- Nhập các thông tin Số CMND, Mã đăng nhập, Mã xác nhận và nhấn nút Đăng nhập

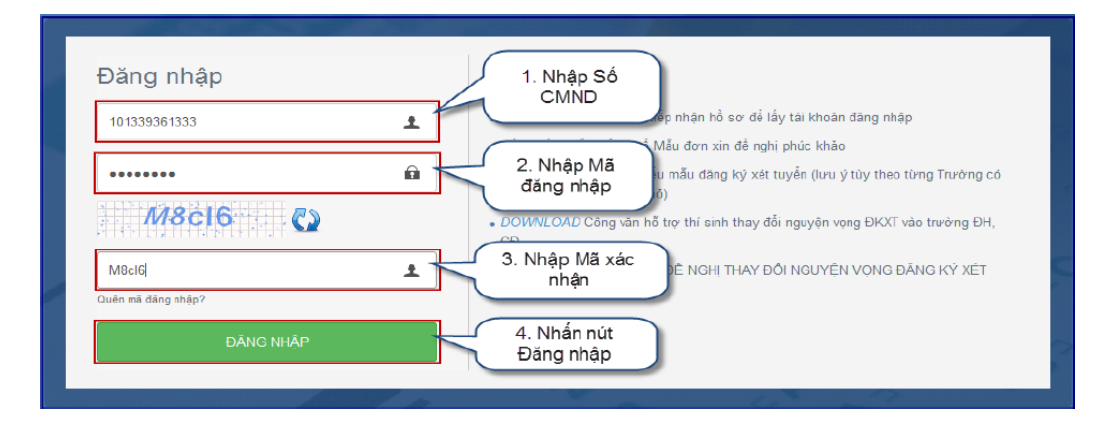

#### Bước 2: Chọn chức năng Đăng ký tuyển sinh

Để thực hiện đăng ký xét tuyển sinh online, thí sinh chọn menu "Đăng ký tuyển sinh". Sau khi chọn "Đăng ký tuyển sinh", trên màn hình hiển thị một số thông tin cá nhân của thí sinh và thông tin đợt tuyển sinh hiện tại:

| BỘ GIÁD DỤC VÀ ĐÀO TẠO<br>KÝ THI THPT QUỐC GIA                                     | =                                                                                                    | VŨ THỊ THẮO 👻                                                                                                    |
|------------------------------------------------------------------------------------|----------------------------------------------------------------------------------------------------|----------------------------------------------------------------------------------------------------|
| 🕐 Trang chủ                                                                        | Đăng ký tuyển sinh ĐH, CĐ 2016                                                                                                    |                                                                                                    |
| <ul> <li>Phiêu đảng kỳ +</li> <li>Tra cứu +</li> <li>Đăng kỷ tuyển sinh</li> </ul> | 1. Chọn đăng ký<br>tuyển sinh                                                                                                    | Đợt nguyện vọng 1 (01/05/2016 - 25/05/2016) -                                                                                                    |
| ☷ Đổi mà đàng nháp                                                                 | CMND: 222546908<br>SRD: HUS000024<br>Ngày sinh: 14/02/1996<br>Điểm thi<br>Toán: 8 Ngữ văn: 4 Vật II: 5 75 Tiếng Nhật: 5.5<br>Khu vực tu tiên<br>Khu vực 1<br>Đối tượng ưu tiên<br>06 | Thể sinh được đăng kỳ tối đa 2 lần, mỗi lần cho 1 trường (tao gồm cả<br>trường thành viên trong nhóm và trường tình thường) và tối đa 2 nguyên<br>vọng.<br>Nếu thi sinh chi đáng kỳ vào 1 nhôm trường. Thi sinh có thể chọn đến 4<br>trường thành viên trong nhóm.<br>Thi sinh không được phép chọn lại trường đã đăng kỳ.<br>Thí sinh được phép thực hiện (còn lại) 02 lần đáng kỳ tuyển sinh<br>(Đăng kỳ |
|                                                                                    |                                                                                                    |                                                                                                    |
|                                                                                    | Bản quyền thuộc về                                                                                                    | Bộ Giáo dục và Đào tạo                                                                                                    |

- Trong đợt tuyển sinh 1: Thí sinh chọn 2 ngành theo thứ tự ưu tiên trong danh sách 20 ngành đào tạo của trường Đại học Khoa học (và có thể chọn thêm 2 ngành đào tạo của một trường đại học khác).

- Trong đợt tuyển sinh bổ sung: Thí sinh chọn 2 ngành theo thứ tự ưu tiên trong danh sách 20 ngành đào tạo của trường Đại học Khoa học (và có thể đăng ký thêm tối đa là 2 trường đại học khác, mỗi trường không quá 2 ngành).

## Bước 3: Thực hiện đăng ký

Thí sinh nhấn nút "Đăng ký" trên màn hình để bắt đầu thực hiện đăng ký tuyển sinh.

| Ξ                                                                                                    | NGUYÊN THỊ HẠNH 🔻                                                                                                    |
|----------------------------------------------------------------------------------------------------|----------------------------------------------------------------------------------------------------|
| Đăng ký tuyển sinh ĐH, CĐ 2016                                                                                         |                                                                                                    |
|                                                                                                    |                                                                                                    |
| Thông tin thí sinh                                                                                                    | - Đợt nguyện vọng 1 (01/05/2016 - 25/05/2016) -                                                                                                    |
| NGUYĚN THỊ HẠNH<br>CMND: 222546907<br>SBD: HUS000005<br>Ngày sinh: 23/09/1998<br>Điểm thi                              | Thí sinh được đăng kỳ tối da 2 lần, mỗi lần cho 1 trường (bao gồm cã trường<br>thành viên trong nhóm và trường bình thường) và tối da 2 nguyên vong.<br>Nếu thí sinh chỉ đăng kỳ vào 1 nhóm trường, Thí sinh có thể chọn đến 4<br>trường thành viên trong nhóm.<br>Thí sinh không được phép chọn lại trường dã đăng kỳ. |
| Toán: 9.75 Ngữ văn: 5.5 Vật lí: 8.5 Hóa học: 5 Tiếng Đức: 6<br>Khu vực ưu tiên<br>Khu vực 1<br>Đối tượng ưu tiên<br>05 | Thí sinh được phép thực hiện (còn lại) 02 lần đăng ký tuyốn sinh<br>Nhấn để<br>bắt đầu<br>đăng ký                                                                                                    |

# Bước 4: Chọn trường

| =                    |                                                                                                    | VÛ THI THÂO +          |
|----------------------|----------------------------------------------------------------------------------------------------|------------------------|
| Đăng ký tuyển sinh ł | DH, CÐ 2016                                                                                                    |                        |
|                      | 0-0-0-0-0-0-0-0-0-0-0-0-0-0-0-0-0-0-0-0-                                                                                        |                        |
| Chontriving          | 1. Nhập<br>thông tin<br>tim kiếm     2. Nhấr<br>Tim kiếm       Chọn trường<br>khoa học     111111111111111111111111111111111111 | 3. Nhắn chọn<br>trường |
|                      | 4. Nhắn để<br>chuyển sang<br>bước tiếp theo                                                                                     | 🛠 Hủy đảng kỳ          |

- Trên màn hình Chọn trường, thí sinh thực hiện chọn: DTZ- Trường Đại học Khoa học (hoặc có thể nhập cụm từ "Khoa học" vào ô Chọn trường rồi sử dụng chức năng Tìm kiểm để hiện lên tên trường: DTZ- Đại học Khoa học).
- Sau đó nhấn nút "Tiếp" để chuyển sang bước 5

# Bước 5: Chọn ngành

|                     |                                                                              |            |                | NGUY                                                                                | 他N THINK   |
|---------------------|------------------------------------------------------------------------------|------------|----------------|-------------------------------------------------------------------------------------|------------|
| Dăng ký tu          | yển sinh ĐH, CĐ 2016                                                         |            |                |                                                                                     |            |
|                     |                                                                              | 0          |                | 0                                                                                   |            |
|                     | 2                                                                            | -0         |                |                                                                                     |            |
| Chon truô           | ng DK nguyên vọng                                                            |            |                |                                                                                     |            |
| Trường đã cho       | n: DTZ-Trưởng Đại học Khoa học                                               |            |                |                                                                                     |            |
| Ban được chọn tối c | da 4 nguyên vong                                                             |            |                |                                                                                     |            |
|                     | trường<br>thành vi                                                           | ên         | Nauwên vona 2  |                                                                                     |            |
| rige) și rolig      |                                                                              |            | rağayan yangız |                                                                                     |            |
| Truring:            | Đại học Thái Nguyên - Đại học Khoa học                                       |            | 2. Chọn        | Đại học Thái Nguyên - Đại học Khoa học                                              | • •        |
| Ngiành:             | D460101 - Ngành Toàn học                                                     | -1         | ingaini        | D460102 - Ngành Vật lý                                                              | -          |
| Tổ hợp món:         | VA - NK5 - NK6                                                               | 3          | . Chọn tố      | VA - NK5 - NK6                                                                      | -          |
| Biểm 3 măn:         | VA: 5 5 NR5: 8 NR6: 9   Tổng: 22 5   Elâm UT: 2.5<br>NH huyễn: 23            | l Evilm    | hợp môn        | VA: 5.5 NKC: 8 NKC6 9   Tắng: 72.5   Điểm V7: 1<br>việt tuyển: 25                   | 2.5   Điểm |
| Nguyện vọng (       | 3                                                                            | -          | Nguyện vọng 4  |                                                                                     |            |
| Trường:             |                                                                              | •          | Truòng:        |                                                                                     |            |
| Ngjành:             |                                                                              | •          | Ngānh:         |                                                                                     | -          |
| Tổ hợp món:         | TO - VA - NK1                                                                | •          | Tổ hợp món:    | TIO - VA - HO                                                                       |            |
| Điểm 3 mớn.         | 70- 9,75 v.A., 5,5 lukt, 8  Tổng: 23,25  Đẩm V.T. :<br>Điểm xết tuyển: 23,75 | 2.5.)      | Diễm 3 mản     | 70: 9.75 VA: 5.5 HO: 51 7érg: 20.25 (Biểm V7<br>Biểm với tanđe: 27.75<br>4. Nhấn để | 2.5)       |
|                     |                                                                              | 🗢 Quay lai | Tiếp +         | chuyển sang                                                                         | Hủy đăng   |

- Thí sinh lần lượt chọn ngành tương ứng với nguyện vọng 1, nguyện vọng 2 trong danh mục 20 ngành đào tạo của Trường Đại học Khoa học.

- Tiếp theo chọn tổ hợp môn đăng ký xét tuyển tương ứng với ngành đã chọn Lưu ý: Nếu thí sinh thi tham gia thi THPT quốc gia nhiều môn thì nên chọn tổ hợp nào có tổng điểm cao nhất.

Chọn xong, nhấn nút Next để chuyển sang bước 6.

| =                                          |                                                               |                                       |                                                                                                    | VÛ THI THẢO 👻                     |
|--------------------------------------------|---------------------------------------------------------------|---------------------------------------|----------------------------------------------------------------------------------------------------|-----------------------------------|
| Đăng ký tu                                 | yển sinh ĐH, CĐ 2016                                          |                                       |                                                                                                    |                                   |
| 0                                          | 2                                                             |                                       | -0                                                                                                  |                                   |
| Chon truto                                 | ng DK nguyện vọng                                             |                                       |                                                                                                    |                                   |
| <b>Trường đã ch</b> i<br>Ban được chon tổi | en: NVT1 - Vũ Thị Nhình<br>đa 2 nguyên vong                   |                                       |                                                                                                    |                                   |
| Nguyện vọng                                | r.                                                            | - Nguyên vong                         | 12                                                                                                  | 223                               |
| Ngành:                                     | D460101 - Ngành Toàn học                                      | ngành                                 | D460102 - Ngành Vật lý                                                                              | ×                                 |
| Tổ hợp môn:                                | T0 - VA - NK6                                                 | · 2. Chọn tổ                          | T0 - VA - NK1                                                                                       |                                   |
| Điểm 3 môn:                                | TO: 8 VA: 4 NK6:   Tổng: 12   Điểm UT: 2.5   1<br>tuyển: 14.5 | Diảm xát hợp môn<br>+ Quay lại Tiếp + | TO: 8 VA: 4 NK1:   Táng: 12   Điểm UT<br>tuyển: 14.5<br>3. Nhắn để<br>chuyển sang<br>bước tiếp theo | : 2.5   Điểm xét<br># Hủy đăng ký |

#### Bước 6: Xác nhận

- Sau khi chọn xong nguyện vọng, thí sinh sử dụng số điện thoại đã điền trong phiếu đăng ký gửi tin nhắn theo cú pháp THIQG &It;SBD> gửi 8062.

- Thí sinh nhập mã xác thực do hệ thống trả về vào ô bên dưới và nhấn nút "Tiếp"để chuyển sang bước tiếp theo.

Lưu ý:

- Hệ thống sẽ kiểm tra thông tin SBD và Số điện thoại nhắn tin lấy mã OTP, nếu là cùng của 1 một Thí sinh thì mới hợp lệ và trả về mã OTP, nếu khác, hệ thống sẽ thông báo lỗi và yêu cầu Thí sinh kiểm tra lại thông tin của mình.

- Mỗi mã OTP chỉ có hiệu lực trong vòng 30 phút kể từ lúc nhận được.

|                                                                   |                                                                                                    |          |                           | VU THI THAO                                                                           |
|-------------------------------------------------------------------|----------------------------------------------------------------------------------------------------|----------|---------------------------|---------------------------------------------------------------------------------------|
| 🕝 Đăng ký x                                                       | tét tuyển sinh Đại học - Ca                                                                                                    | io đắn   | ng 2016                   |                                                                                       |
|                                                                   | 0                                                                                                    | -        |                           | 0                                                                                     |
| Chon throng                                                       | EK nguyén vong                                                                                                    | Xac nhột | n                         |                                                                                       |
| Ban dá dàng ký 2 nguyên v                                         | aud                                                                                                    |          |                           |                                                                                       |
| Nguyên vong 1                                                     |                                                                                                    | -        | Nguyên vong 2             | 97.                                                                                   |
| Truiðing:<br>Nganh:                                               | Vũ Thị Nhiện<br>D460101 - Ngành Toàn học                                                                                       |          | Truéng:<br>Ngành:         | Vũ Thị Nhình<br>D460102 - Ngành Vật lý                                                |
| Tế hợp môn:<br>Điểm 3 mán.                                        | TO - VA - NKE<br>TO S VA 4 NKE (Tổng: 12) Điểm UT: 2.5 (Điểm<br>xét tuyểm: 14.5                                                |          | Tổ hợp món:<br>Điểm 3 mán | TD - VA - NK1<br>TO: 8 VA - 4 NK1.  Tổng: 12   Điểm UT: 2.5   Điểm<br>xét tuyến: 18 5 |
|                                                                   |                                                                                                    | 1.Nh     | âp mã xác<br>thực         |                                                                                       |
| Đế xác rhận đặng hý xết 1.<br><b>giết 8088</b> (500d/tin nhắn) đi | ayên sinh ban vui long sêr dung dâng số điện thoại (0)<br>ễ nhận mã xác thực CTP, Sau khi nhận được mã xác<br>Nhận mã vậc thựm | - manual | and a second              | ký dự thi và nhân tin theo cá pháp THIQG <số bảo="" danh=""></số>                     |
|                                                                   | 1234                                                                                                    |          |                           | 2. Nhấn để<br>chuyển sang<br>bước tiếp theo                                           |

## Bước 7: Kết thúc

Sau khi đã thực hiện thành công, trên màn hình sẽ hiển thị nguyện vọng thí sinh đã đăng ký. Để vào màn hình Danh sách nguyện vọng đã đăng ký, thí sinh nhấn vào nút "Về trang danh sách phiếu đăng ký".

| -0-                                             |                                                                   | -             |                    | 0                   | -0            |
|-------------------------------------------------|-------------------------------------------------------------------|---------------|--------------------|---------------------|---------------|
| Chon trường                                     | DK nguyên vong                                                    | Xác nhân      | Than               | h toán              | Kétthúc       |
| lguyên vọng 1                                   |                                                                   | -             | Nguyên vọng 2      |                     |               |
| Truéng:                                         | Đại học Thái nNguyên                                              |               | Trường:            | Đại học Thái nNguyê | n             |
| Trường thành viên:                              | DTZ - Trường Đại học Khoa học                                     |               | Trường thánh viên: | DTZ - Trường Đại họ | c Khoa học    |
| Neánh:                                          | D460101 - Ngành Toàn học                                          |               | Ngành:             | D460102 - Ngành Vậ  | t ný          |
| Tổ hợp môn:                                     | VA - NK5 - NK5                                                    |               | Tổ hợp môn:        | VA - NK5 - NK6      |               |
| Điểm 3 mản:                                     | VA: 4 NK5: NK6:   Tổng: 4   Điểm UT: 2.5  <br>Điểm xét tuyển: 5.5 |               | Diem 5 mar.        | Điểm xét tuyển: 6.5 | g 4106m01.201 |
|                                                 |                                                                   |               | Nhấn đ             | ẻ quay về           |               |
| ời phiếu đăng ký tuyể<br>ứ sinh kiểm tra lại kế | ến sinh thành công<br>t quả trong màn hình danh sách phiếu đãi    | ng ký         | trang d<br>phiếu   | anh sách<br>đăng ký |               |
|                                                 | Vê trans                                                          | g danh sách g | phiếu dãng ký      |                     |               |

#### Bước 8: Xem danh sách nguyện vọng

Trên màn hình đăng ký tuyển sinh hiển thị danh sách các nguyện vọng thí sinh đã đăng ký và thông tin về trạng thái đăng ký. Nếu trạng thái đăng ký là "đăng ký thành công", đăng ký của thí sinh đã được đưa vào hệ thống dữ liệu.

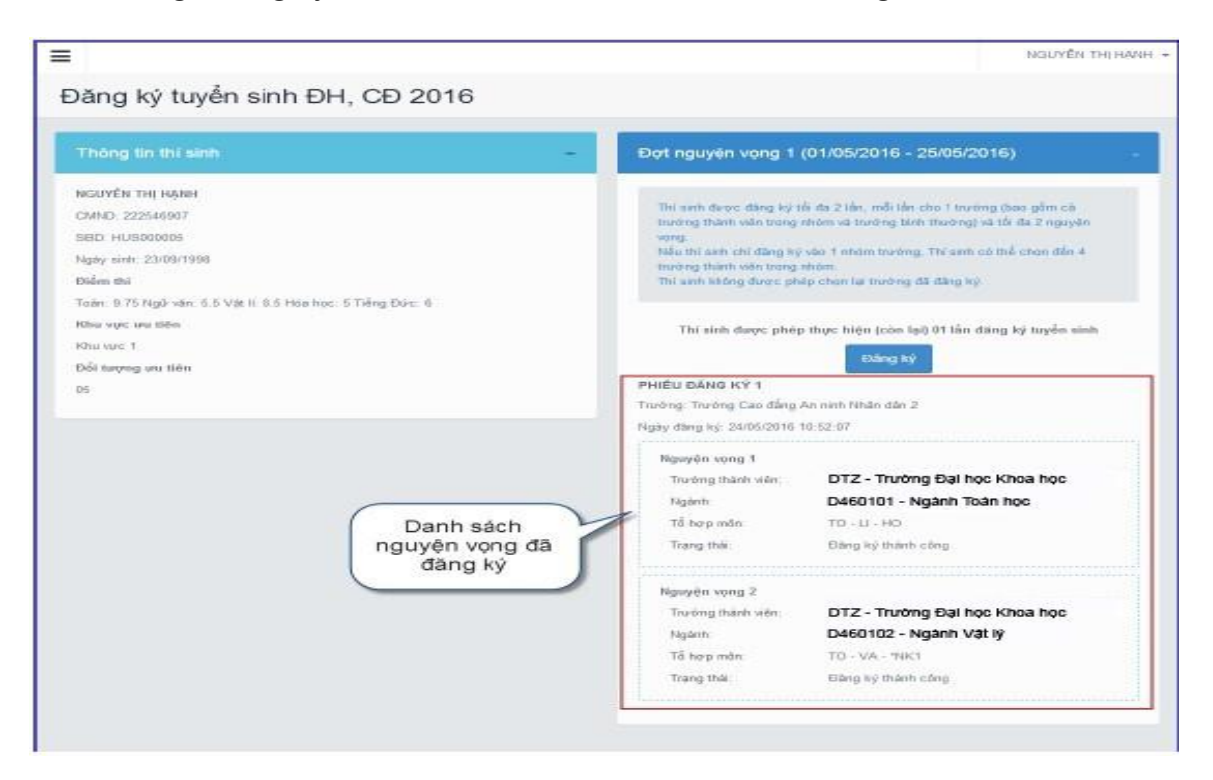

## Lưu ý:

- Để đảm bảo quyền lợi, giảm rủi ro cho thí sinh. Đăng ký trực tuyến sẽ kết thúc sớm hơn so với các phương thức ĐKXT khác 01 ngày. Nếu sau thời gian kết thúc đăng ký trực tuyến, thí sinh nào chưa đăng ký được cần đăng ký xét tuyển theo đường bưu điện (thời hạn nộp sẽ tính theo dấu bưu điện) hoặc trực tiếp tại trường (nếu trường có sử dụng phương thức tiếp nhận ĐKXT này);

- Theo quy định, đợt 1 thí sinh chỉ được phép đăng ký tối đa 2 trường, các đợt bổ sung được đăng ký tối đa 3 trường. Thí sinh cần tuân thủ nghiêm quy định này, Nếu nộp vào nhiều hơn 2 (hoặc 3 trường ở đợt bổ sung) hệ thống chỉ nhận 2 (hoặc 3 trường) bất kỳ trong số trường thí sinh đăng ký, như vậy thí sinh sẽ mất quyền tự lựa chọn trường. Hơn nữa, có thể mất phí mà không thể đăng ký trực tuyến (do hệ thống rà soát thấy số lượng trường đăng ký đã vượt mức quy định.